There are 3 ways for your to see your schedule:

- A. In the email sent to you in your school email account
- **B.** In Infinite Campus student portal
- C. In Schoolloop

For all three options you must first log in to ECARMS.

#### 1) Go to https://ECARMS.ESUHSD.ORG

| 📢 Rapidldentity                               | ×           | +                       |         |                |                        |  |
|-----------------------------------------------|-------------|-------------------------|---------|----------------|------------------------|--|
| $\leftrightarrow$ $\rightarrow$ C $\triangle$ | ecarms.esuh | nsd.org/idp/AuthnEngine | ∉/authn |                |                        |  |
|                                               |             |                         |         | East Side Unio | n High School District |  |
|                                               |             |                         |         |                |                        |  |
|                                               |             |                         |         | Login          | Need help?             |  |
|                                               |             |                         |         | Username       |                        |  |
|                                               |             |                         |         | Password       | O                      |  |
|                                               |             |                         |         |                | Go >                   |  |
|                                               |             |                         |         |                |                        |  |

2) Your user name = LastFirst####@students.esuhsd.org (#### =last 4 digits of your student ID)

Example- currysteph1234@students.esuhsd.org

3) Enter your Password. If this is your first time logging into EARMS, your temporary password is: **E@stside** 

4) Click Go

5) Click on **\*\*\*CLICK HERE\*\*\*** to change password

Enter a new password in both fields. Password must meet requirements listed and must NOT contain your first or last name.

6) Click **Next**, then Close

7) Log in to ARMS with new password

8) Answer 3 of the **Challenge Question Responses** for the **Forget My Password** feature in case you forget your password in the future.

# A) See your schedule in the email message

## 1) Go to https://ECARMS.ESUHSD.ORG and log in

| 🛱 📌 RapidIdentity | × the second second sec |                                    | pla marcela Planater   | - |
|-------------------|----------------------------------------------------------------------------------------------------|------------------------------------|------------------------|---|
| -) → ୯ û          | ① A https://ecarms.esuhsd.org/idp/AuthnEngine                                                                                                    |                                    | 80% •••• 🗵 🗙 Q. Search |   |
| Most Visited      |                                                                                                    |                                    |                        |   |
|                   | E                                                                                                    | East Side Union High Sch           | nool District          |   |
|                   |                                                                                                    |                                    |                        |   |
|                   | 1                                                                                                    | _ogin                              | Need help?             |   |
|                   |                                                                                                    | districtstudent1111111@students.es | uhsd.org               |   |
|                   |                                                                                                    | •••••                              | 0                      |   |
|                   | I                                                                                                    | Go                                 | >                      |   |

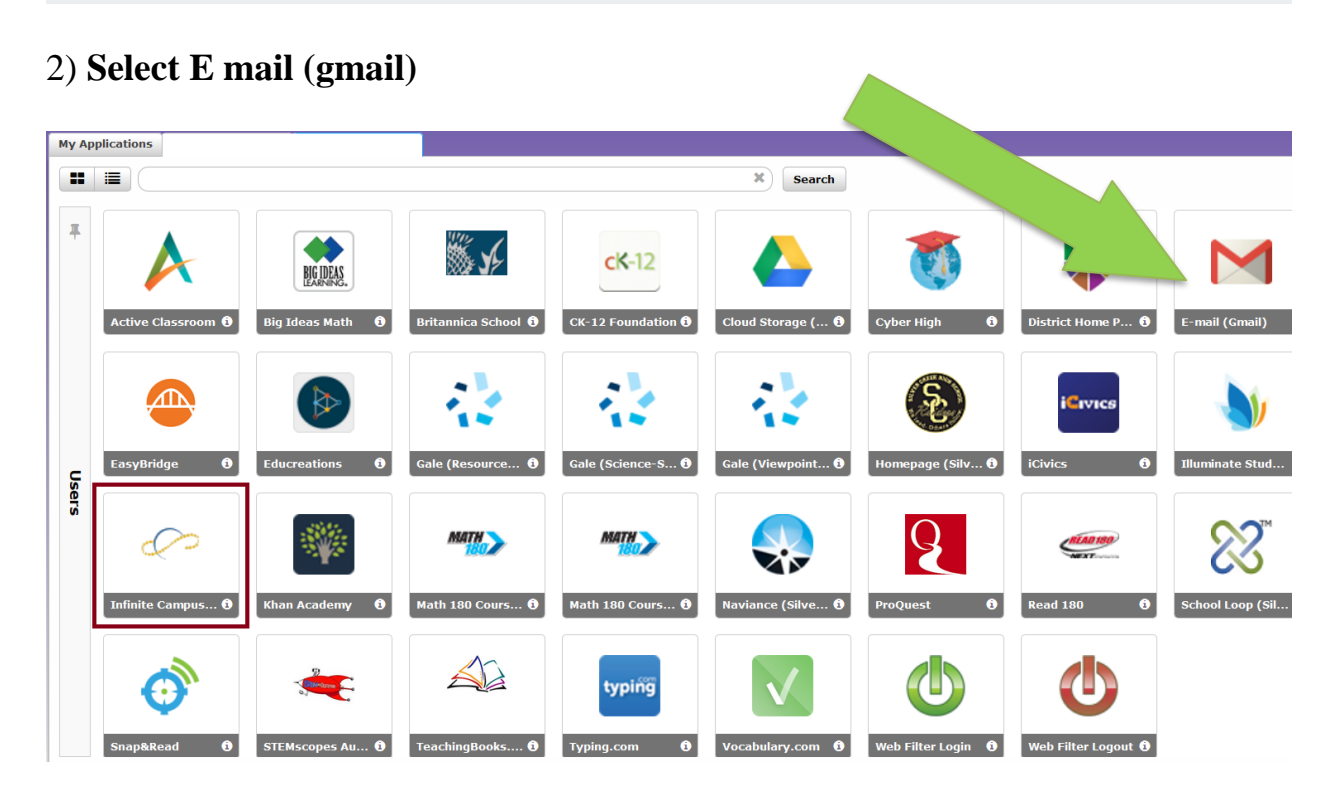

D. Log in with your school email address (lastfirst###@students.esushd.org)

## **B)** See your schedule in the Infinite Campus Student Portal

## 1) Go to https://ECARMS.ESUHSD.ORG and log in

| X +      A https://ecarms.esuhsd.org/idp/AuthnEngine | A Briterio                                           | 80% ···· 🛛 🛊 🔍 Search                                                                                                    |
|------------------------------------------------------|------------------------------------------------------|----------------------------------------------------------------------------------------------------|
|                                                      |                                                      |                                                                                                    |
|                                                      | East Side Union High Schoo                           | ol District                                                                                                    |
|                                                      |                                                      |                                                                                                    |
|                                                      | Login                                                | Need help?                                                                                                    |
|                                                      | districtstudent1111111@students.esuhs                | sd.org                                                                                                    |
|                                                      | •••••                                                | 0                                                                                                    |
|                                                      | Go                                                   | >                                                                                                    |
|                                                      | x +<br>ⓓ ► https://ecarms.esuhsd.org/idp/AuthnEngine | × +<br>https://ecarms.esuhsd.org/idp/AuthnEngine  East Side Union High Scho Login  districtstudent111111@students.esuha Go |

## 2) Select Infinite Campus

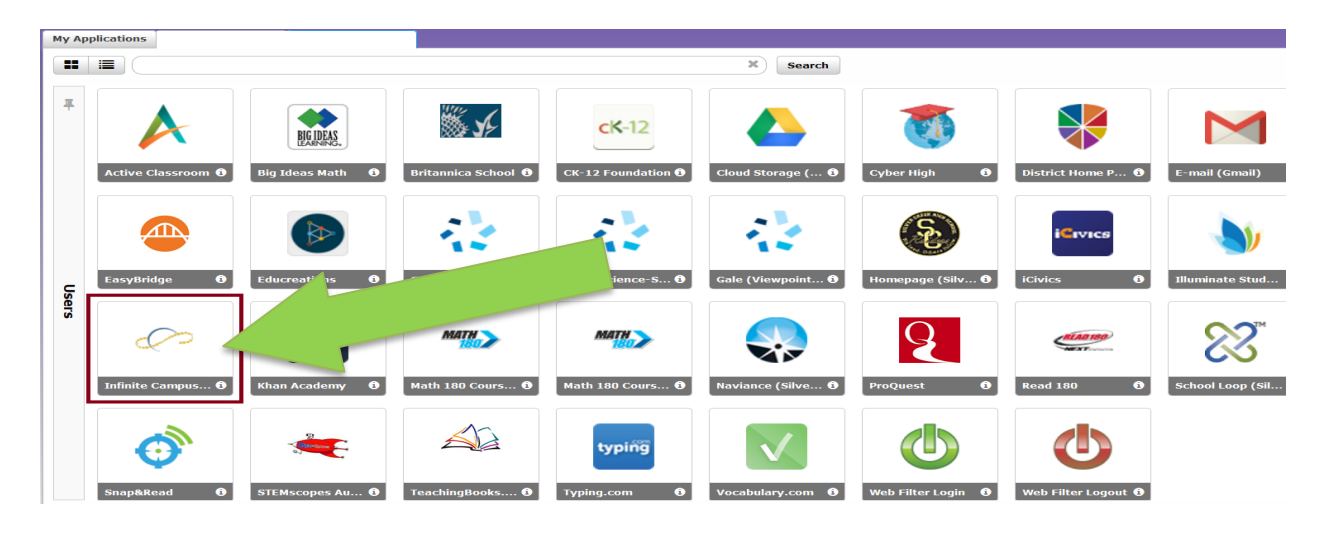

#### 3) Click on Schedule

| Course Registration:<br>19-20 Silver Creek HS |   |
|-----------------------------------------------|---|
| Calendar                                      | > |
| Schedule                                      |   |
| <b>Responsive Schedule</b>                    | > |
| Attendance                                    | > |
| Health                                        | > |
| Academic Progress                             | > |
| Fees                                          | > |
| To Do List                                    | > |
| Reports                                       | > |
| Demographics                                  | > |
| Family                                        |   |
| Messages                                      | > |
| Discussions                                   | > |
| Household Information                         | > |
| Family Members                                | > |
| Fees                                          | > |
| User Account                                  |   |
|                                               |   |

## C) See your schedule in Schoolloop

### 1) Go to https://ECARMS.ESUHSD.ORG and log in

| $ \begin{array}{c} \hline \Box & \blacksquare & RapidIdentity \\ \hline - & \rightarrow & \textcircled{C} & \textcircled{D} \end{array} $ | ★     ★     ★     ★     ★     ★     ★     ★     ★     ★     ★     ★     ★     ★     ★     ★     ★     ★     ★     ★     ★     ★     ★     ★     ★     ★     ★     ★     ★     ★     ★     ★     ★     ★     ★     ★     ★     ★     ★     ★     ★     ★     ★     ★     ★     ★     ★     ★     ★     ★     ★     ★     ★     ★     ★     ★     ★     ★     ★     ★     ★     ★     ★     ★     ★     ★     ★     ★     ★     ★     ★     ★     ★     ★     ★     ★     ★     ★     ★     ★     ★     ★     ★     ★     ★     ★     ★     ★     ★     ★     ★     ★     ★     ★     ★     ★     ★     ★     ★     ★     ★     ★     ★     ★     ★     ★     ★     ★     ★     ★     ★     ★     ★     ★     ★     ★     ★     ★     ★     ★     ★     ★     ★     ★     ★     ★     ★     ★     ★     ★     ★     ★     ★     ★     ★     ★     ★     ★     ★     ★     ★     ★     ★     ★     ★     ★     ★     ★     ★     ★     ★     ★     ★     ★     ★     ★     ★     ★     ★     ★     ★     ★     ★     ★     ★     ★     ★     ★     ★     ★     ★     ★     ★     ★     ★     ★     ★     ★     ★     ★     ★     ★     ★     ★     ★     ★     ★     ★     ★     ★     ★     ★     ★     ★     ★     ★     ★     ★     ★     ★     ★     ★     ★     ★     ★     ★     ★     ★     ★     ★     ★     ★     ★     ★     ★     ★     ★ | - 1                          | 80% 🗵           | 🔍 🚖 🔍 Search |  |
|----------------------------------------------------------------------------------------------------|----------------------------------------------------------------------------------------------------|------------------------------|-----------------|--------------|--|
| Most Visited                                                                                                    |                                                                                                    |                              |                 |              |  |
|                                                                                                    |                                                                                                    | East Side Union High         | School District |              |  |
|                                                                                                    |                                                                                                    |                              |                 |              |  |
|                                                                                                    |                                                                                                    | Login                        | Need help?      |              |  |
|                                                                                                    |                                                                                                    | districtstudent1111111@stude | nts.esuhsd.org  |              |  |
|                                                                                                    |                                                                                                    | •••••                        | •               |              |  |
|                                                                                                    |                                                                                                    | Go                           | >               |              |  |

#### 2) Select Schoolloop

| My Applications |                    |                 |                            |                    |                   |                    |                      |                  |  |
|-----------------|--------------------|-----------------|----------------------------|--------------------|-------------------|--------------------|----------------------|------------------|--|
|                 |                    |                 |                            |                    | * Search          |                    |                      |                  |  |
| #               |                    | BIG IDEAS.      | ×                          | сК-12              |                   |                    |                      |                  |  |
|                 | Active Classroom 3 | Big Ideas Math  | Britannica School <b>1</b> | CK-12 Foundation 3 | Cloud Storage ( 🧿 | Cyber High         | District Home P 9    | E-mail (Gmail)   |  |
|                 |                    |                 |                            |                    |                   | \$                 | i <sup>c</sup> ivics | <b>\$</b>        |  |
| S               | EasyBridge 🚯       | Educreations 🚯  | Gale (Resource 🕄           | Gale (Science-S 🕄  | Gale (Viewpoint 🕄 | Hom                | ivics 0              | Illuminate Stud  |  |
| ers             | $\langle \rangle$  |                 | MATH                       | MATH               |                   | Q                  | -                    | <b>~</b> 3.      |  |
|                 | Infinite Campus 3  | Khan Academy 🤀  | Math 180 Cours 🕄           | Math 180 Cours 3   | Naviance (Silve 9 | ProQuest 0         | Read 180 3           | School Loop (Sil |  |
|                 | Ø                  | Survey C        |                            | typiñĝ             |                   | ٩                  | ٩                    |                  |  |
|                 | Snap&Read 0        | STEMscopes Au 1 | TeachingBooks 🕄            | Typing.com 🚯       | Vocabulary.com 3  | Web Filter Login 🚯 | Web Filter Logout 🗿  |                  |  |

### 3) If you are a new student: Select Register Now

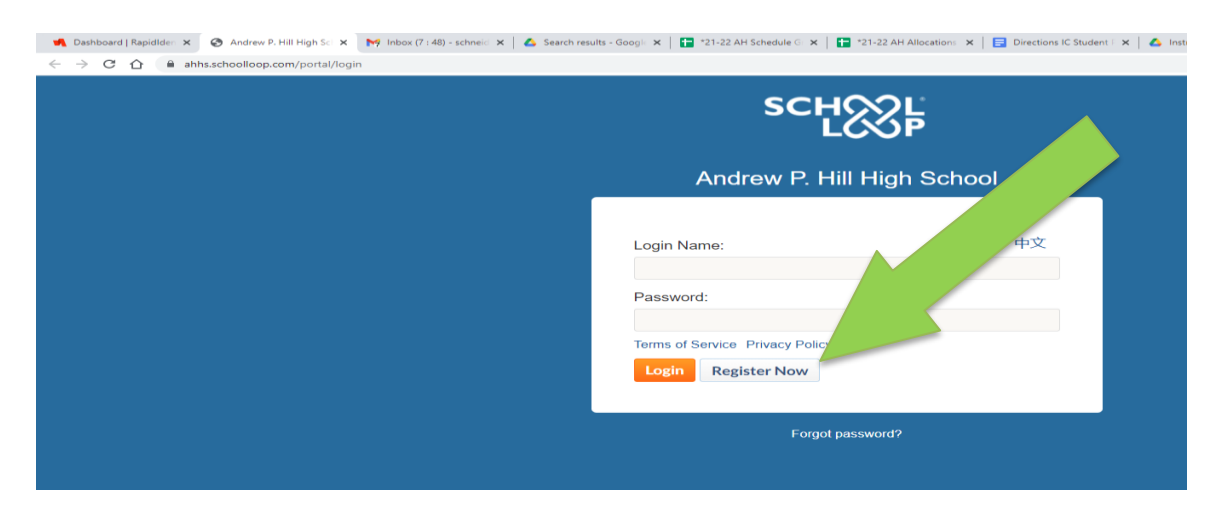

4) Follow steps to register. Use your SCHOOL EMAIL ADDRESS so all mail goes to the same place.

5) Once you are done registering, log back in to Schoolloop to see your schedule.